EWT EXZT IG IGZ IZ

## Universal Controller for Industrial Lubrication Systems

Operating Manual Version V6

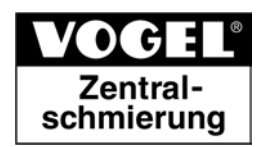

## Imprint

The operating manual is part of the scope of supply of VOGEL universal controllers for industrial lubrication systems.

The manual has been edited in conformity with applicable standards and rules for technical documentation.

#### © Copyright

WILLY VOGEL AG reserves the right to make changes to adapt to technical improvement. Reprinting or copying even of parts of this manual requires the permission of WILLY VOGEL AG.

Editor

Dipl.-Ing. S. Schlenzka

## Contents

### Part 1: General Operating Manual

| EC Declaration of Conformity 0 - 3   |
|--------------------------------------|
| Introduction 1 - 1                   |
| Safety Instructions1 - 1             |
| Notes Concerning this Manual 1 - 2   |
| Applications 1 - 2                   |
| Versions, Designation1 - 3           |
| Scope of Supply 1 - 3                |
| Design and Function 1 - 4            |
| Design 1 - 4                         |
| Function 1 - 5                       |
| Terminal Assignment 1 - 6            |
| Installation 1 - 9                   |
| Operation 1 - 10                     |
| Display Structure1 - 10              |
| LEDs 1 - 11                          |
| LCD Display1 - 11                    |
| The Status Display1 - 11             |
| The Info Display1 - 11               |
| Display of input functions:1 - 12    |
| Adjusting the input functions 1 - 12 |
| Ine Parameter Display I - 12         |
| Setting Parameters 1 - 14            |
| Use as Replacement 1 - 15            |
| Failures 1 - 16                      |
| Failure Messages1 - 16               |
| Device Failures1 - 16                |
| Maintenance and Repair 1 - 16        |

| Specifications    | 1 | - | 17 |
|-------------------|---|---|----|
| Service Germany   | 1 | - | 18 |
| Service Worldwide | 1 | - | 18 |

### Part 2: Device Descriptions

#### **Controllers for Single-Line Lubrication**

| Systems               |        |
|-----------------------|--------|
| Application           | 2 - 1  |
| Overview              | 2 - 1  |
| Function              | 2 - 1  |
| Installation          | 2 - 3  |
| Operation             | 2 - 3  |
| Failure Messages      | 2 - 3  |
| EXZT2A02              | 2 - 5  |
| EXZT2A05              | 2 - 7  |
| EXZT2A07              | 2 - 9  |
| IGZ36-20, IGZ36-20-S6 | 2 - 11 |
| IGZ38-30, IGZ38-30-S1 | 2 - 16 |
| IG351-10              | 2 - 21 |
| IGZ51-20-S3           | 2 - 23 |

#### **Controllers for**

| Oil+Air Lubrication System         | . 2 - 27 |
|------------------------------------|----------|
| Application                        | 2 - 27   |
| Overview                           | 2 - 27   |
| Function                           | 2 - 27   |
| Installation                       | 2 - 28   |
| Operation                          | 2 - 28   |
| Display of Failures                | 2 - 29   |
| IG54-20                            | 2 - 30   |
| IG54-20                            | 2 - 31   |
| IG54-20-S1, IG54-20-S3, IG54-20-S4 | 2 - 34   |

| Controllers for Systems with |        |  |  |  |
|------------------------------|--------|--|--|--|
| Progressive Feeders          | 2 - 38 |  |  |  |
| Application                  |        |  |  |  |
| Overview                     |        |  |  |  |
| Function                     |        |  |  |  |
| Installation                 |        |  |  |  |
| Operation                    |        |  |  |  |
| Display of Failures          |        |  |  |  |
| EXZT2A03                     |        |  |  |  |
| EXZT2A06                     | 2 - 44 |  |  |  |
| IGZ51-20                     |        |  |  |  |
| IGZ51-20-S2                  |        |  |  |  |
| IGZ51-20-S7                  |        |  |  |  |
| IGZ51-20-S8                  |        |  |  |  |
|                              |        |  |  |  |

#### **Controllers for Combined Circulation**

| and Piston Feeder Systems | 2 - 62 |
|---------------------------|--------|
| Application               |        |
| Overview                  | 2 - 62 |
| Function                  | 2 - 62 |
| Installation              | 2 - 63 |
| Operation                 |        |
| Failure Messages          | 2 - 64 |
| IZ361-30                  | 2 - 65 |

| Pulse Monitors      |  |
|---------------------|--|
| Application         |  |
| Overview            |  |
| Function            |  |
| Installation        |  |
| Operation           |  |
| Failure Messages    |  |
| EWT2A01, EWT2A01-S1 |  |
| EWT2A04, EWT2A04-S1 |  |
|                     |  |

### **Controllers for Chain**

| Lubrication Systems | 2 - 77 |
|---------------------|--------|
| Application         | 2 - 77 |
| Overview            | 2 - 77 |
| Function            | 2 - 77 |
| Installation        | 2 - 78 |
| Operation           | 2 - 78 |
| Failure Messages    | 2 - 79 |
| IZ52-20             | 2 - 80 |
|                     |        |

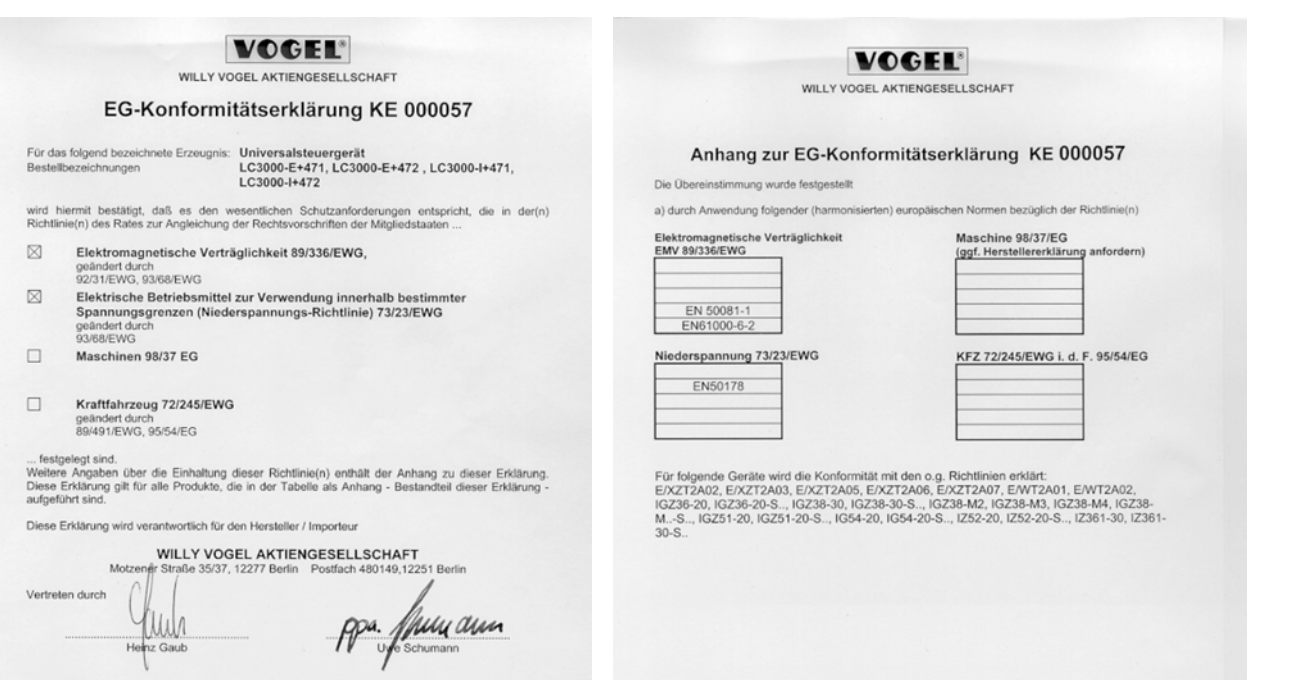

Berlin, den 19. Februar 2001

- Die Anhänge sind Bestandteil dieser Erklärung.
- Diese Erklärung bescheinigt die Übereinstimmung mit den genannten Richtlinien, beinhaltet jedoch keine Zusicherung von Eigenschaften.
- Die Sicherheitshinweise in der dem Produkt beigefügten Dokumentation sind zu beachten.
- Die Inbetriebnahme der bescheinigten Produkte ist solange untersagt, bis sichergestellt wurde, das die Maschine, Fahrzeug o. ä., in weiche(s) das Produkt eingebaut wurde, den Bestimmungen und Forderungen der anzuwendenden Richtlinen entspricht.
- Der Betrieb der Produkte an nicht normgerechter Netzspannung, sowie die Nichtbeachtung von Installationshinweisen kann Auswirkungen auf die EMV-Eigenschaften und auf die elektrische Sicherheit haben.

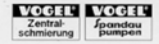

Vonstand Dir, Volkavit Manheite E. Naubekt, Vonstander, Digt - Ing, Heinz Gaulo M.S. Vonstand Dir, Volkavit Manheite E. Naubekt, Vonstander, Digt - Ing, Heinz Gaulo M.S. Sitz der Gesallschaft Beitri. - Begistergenicht: Antogericht Charlottenburg, HEB 11 754 Notzener Stande 36/37, 12277 Berlin + Posttach 46 (H 40, 12251) Berlin Tel. (= +4503) 72 02 - 0 - 7 al. (= 44503) 72 00 - 2111 - 7 x 1 83 - 214

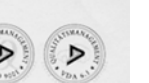

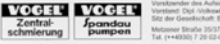

Dokument-Nr.: KE000057 / Seite 2 von 2

Ventgender des Aufschlandes Jaschim Bienmuß Ventand: Dig/ volhasiet Merkeller E. Neuter, Venitenenter, Digl.-Ing. Heinz Gaulo, M.S. Sitz der Gesetlschaft. Berlin - Registergericht: Anstagericht Charlottenburg, HRB 11.784 Mattener Straße 35/027, 12277 Berlin - Poptfach 81.01.49, 12255 Berlin Tat. (++4030).7.20.024 / Fas. (++4030).7.20.01111 / Tat. 133.204

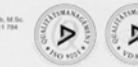

Dokument-Nr.: Ke000057 / Seite 1 von 2 C/Ke000057 doc

R:/Konformitätserklärung/KE000057.doc

EWT EXZT IG IGZ IZ

## Universal Controller for Industrial Lubrication Systems

**General Operating Manual** 

## Introduction

The product described in this manual is a control and monitoring device for VOGEL central lubrication systems installed in stationary industrial plants. It is either supplied as a component of VOGEL compact lubrication systems or individually for installation in a control cabinet.

The universal controller is the basis of all new control and monitoring devices and can also be installed to replace any of the controllers for cabinet installation that were used so far. Since the control functions may differ greatly depending on plant and application, different device types based on the universal controller are offered. Functionally these correspond to the controllers so far employed. The previous designations for individual devices have to a large extent remained. Table A - 1 (appendix) contains a list of the available device types.

The VOGEL universal controller for industrial lubrication systems has been made in conformity with the generally recognized rules of technology and the applicable safe working practices and the rules for accident prevention. To ensure trouble-free operation and prevent hazard, we kindly ask you to read the present manual carefully and observe the notes contained in it.

## Safety Instructions

The VOGEL universal controller for industrial lubrication systems is designed for operation on industrial direct or alternating current supply (see Specifications). Other applications are not allowed.

Only trained specialists capable of recognizing the hazard in connection with touching of live components are allowed to install and connect the device. The local connecting conditions and the applicable rules (e. g. DIN, VDE standards) must be observed.

#### If devices are improperly connected, 4 substantial material and personal damage may be the consequence.

All adjustments on the device must be performed exclusively by qualified personnel. Qualified personnel has been trained, instructed and specifically ordered by the owner to perform the work.

Unauthorised alteration of the device and use of unapproved spare parts and auxiliaries are not allowed.

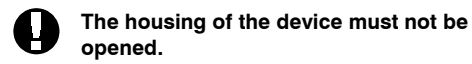

If the device is failing, turn to a VOGEL service station (see chapter Service).

## Notes Concerning this Manual

This operating manual is subdivided into three parts. The first part contains a general description of the universal controller as well as basic instructions for installation, operation and use as replacement. The second part contains information on the differences between the individual device types. The third part contains important tables providing an overview.

Use the table of contents to locate the desired information promptly and successfully.

Please take note of the symbol shown below. It calls attention to special situations:

# Text marked with this sign alerts to special hazard or work that must be performed with caution.

Please consider that this manual is an integral part of the device and should be handed to the new owner if the device is sold.

## Applications

The universal controller is intended to control and monitor VOGEL central lubrication systems in stationary industrial plants. It must only be used for the purpose outlined in this manual.

We do not assume liability for damages resulting from unintended use of the device. The same applies if the device is used in faulty condition, or if the device is altered although WILLY VOGEL AG has not granted permission.

#### Table 1 - 1. Versions of the VOGEL Universal Controller for Industrial Lubrication Systems

| Designation       | Description                                                                                             |
|-------------------|----------------------------------------------------------------------------------------------------|
| Device type E+471 | Housing for installation in control cabinet,<br>operating voltage selectable 100120 V AC or 200240 V AC |
| Device type I+471 | Housing installed in compact system,<br>operating voltage selectable 100120 V AC or 200240 V AC         |
| Device type E+472 | Housing for installation in control cabinet,<br>operating voltage 2024 V AC or DC                       |
| Device type I+472 | Housing installed in compact system,<br>operating voltage 2024 V AC or DC                               |

## Versions, Designation

The VOGEL universal controller for industrial lubrication systems is available in four versions (table 1 - 1). The designations E and I refer to the installation location of the unit, e.g. I(nternal) inside a compact lubrication system or E(xternal) for installation in a control cabinet.

The designations 471 and 472 indicate the operating voltage range (voltage code). Different from the designations previously used, only these two voltage codes are referenced. An overview of the voltage codes previously used and the new designations is found in table A - 2 in the appendix.

## Scope of Supply

The VOGEL universal controller is supplied either installed in a compact lubrication system (version I) or individually for installation in a control cabinet (version E).

The scope of supply of version E includes:

- a universal controller in the configuration ordered
- two jumpers for selection of the operating voltage range (only version E+471)
- an operating manual

## **Design and Function**

## Design

Figure 1 - 1 shows the design of the VOGEL universal controller, version E, with its installation dimensions.

On the front of the device, the operating display (1) and the service interface (4) are located. On the version I, the operating display is separated from the housing and connected to the device by means of a flat ribbon cable. The display and operating elements of the display are described in chapter Operation.

The terminal rails (2) for the electrical connections are located on top and underside of the unit. The screws (3) fastening the connecting cables are accessible from the front of the unit. The designations of the connections are printed on the display membrane.

Figure 1 - 2 shows a VOGEL compact lubrication system with installed universal controller, version I. Only the operating display with the LCD display and the operating keys are accessible. The display and operating elements of the display are described in chapter Operation.

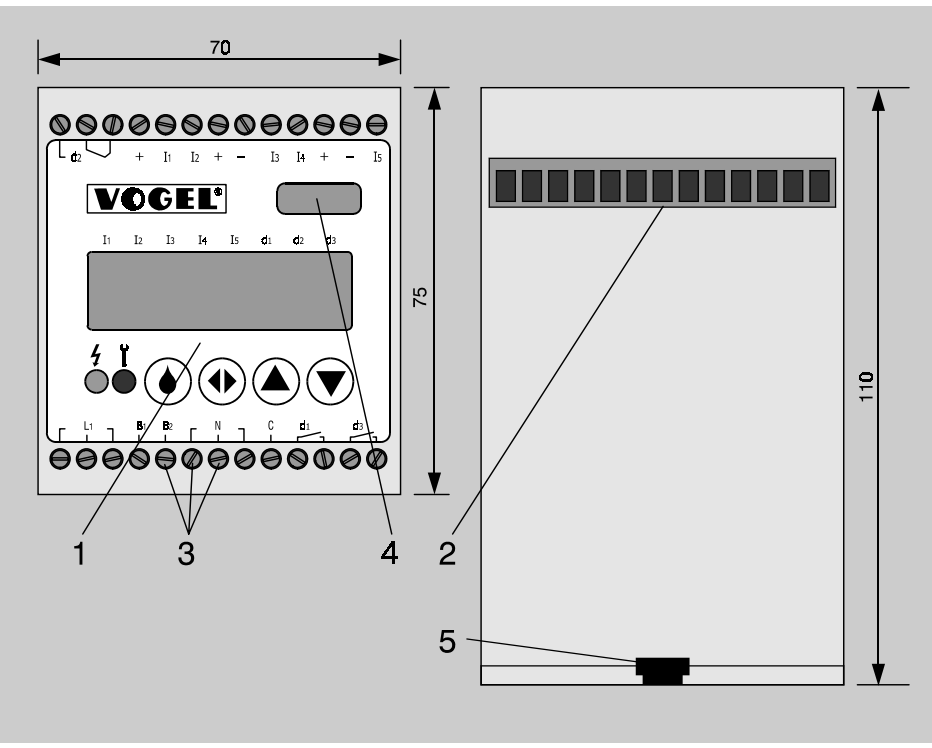

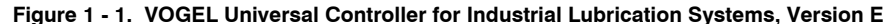

- 1 Operating display
- 2 Terminal rail
- 3 Fastening screws
- 4 Service interface
- 5 Slot for assembly rail (assembly rail EN 50022-35 x 7,5)

US

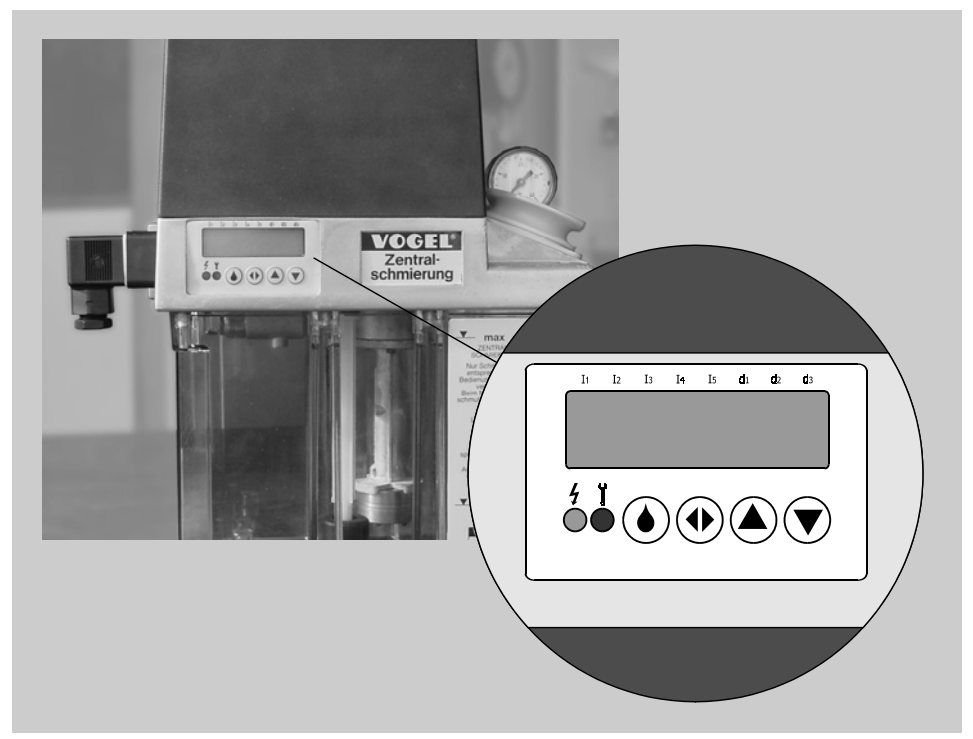

Figure 1 - 2. Operating Display of VOGEL Universal Controller for Industrial Lubrication System, Version I, Installed in Compact System

### Function

The VOGEL universal controller is equipped with high-performance electronics capable of handling diverse tasks in connection with the control of VOGEL central lubrication systems. Which functions the device will perform depends on the device type configured – please refer to the chapters for the device type used.

The manual settings that can be made also depend on the device type. The settings are saved in a non-volatile data memory; they are thus retained even if supply power fails or the unit is separated from the supply.

### **Terminal Assignment**

Figure 1 - 3 and Table 1 - 2 are providing an overview of the terminal assignment for the universal controller.

#### 24 V Voltage outputs

The connections labelled + and - conduct 24 V direct current voltage generated in the controller. This voltage may be used to supply the inputs 11 through 15. or 3-wire initiators.

#### 24 V Inputs

The inputs I1 through I5 are designed for control at 24 V. The direct current voltage generated by the controller is to be used.

#### Inputs

All inputs as well as the 24 V supply connections are galvanically separated from the operating voltage (L1, N) and the relay outputs relay d1. d2. and d3.

#### Outputs

All outputs are relay contacts. They are potential-free and galvanically separated from the operating voltage. Relay d2 has is an change-over contact, relays d1 and d3 are normally open contacts.

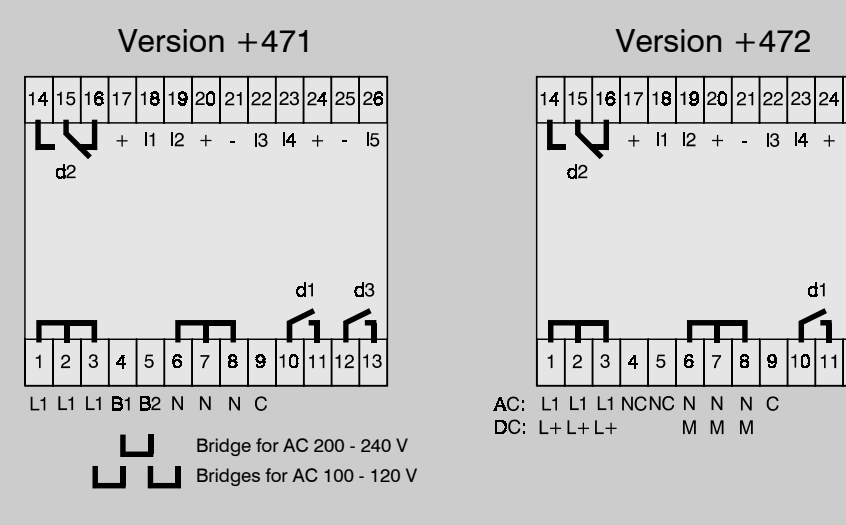

Figure 1 - 3. Terminal Assignment for Universal Controller

22

25 26

15 \_

d3

d1

9 10 11 12 13

0

| Version +471 (AC 100120 V / 200240 V) |             | Version +472 (AC/DC 2024 V)                              |            |             |                                                          |
|---------------------------------------|-------------|----------------------------------------------------------|------------|-------------|----------------------------------------------------------|
| Terminal                              | Designation | Function                                                 | Terminal   | Designation | Function                                                 |
| 1, 2, 3                               | L1          | Supply power, phase                                      | 1, 2, 3    | L1/L+       | Operating voltage 1 +24 V                                |
| 4                                     | B1          | Jumper 1                                                 | 4          | NC          | not connected                                            |
| 5                                     | B2          | Jumper 2                                                 | 5          | NC          | not connected                                            |
| 6, 7, 8                               | Ν           | Supply power, neutral conductor                          | 6, 7, 8    | N/M         | Operating voltage 2 M (0 V)                              |
| 9                                     | С           | Support terminal for motor capacitor<br>potential-free   | 9          | С           | Support terminal for motor capacitor<br>potential-free   |
| 10, 11                                | d1          | Potential-free normally closed contact, relay 1          | 10, 11     | d1          | Potential-free normally closed contact, relay 1          |
| 12, 13                                | d3          | Potential-free normally open contact, relay 3            | 12, 13     | d3          | Potential-free normally open contact, relay 3            |
| 14                                    | d2          | Potential-free operating contact, relay 2                | 14         | d2          | Potential-free operating contact, relay 2                |
| 15                                    |             | Potential-free change-over contact, relay 2              | 15         |             | Potential-free change-over contact, relay 2              |
| 16                                    |             | Potential-free resting contact, relay 2                  | 16         |             | Potential-free resting contact, relay 2                  |
| 17, 20, 24                            | +           | Output electronic operating voltage +24 V                | 17, 20, 24 | +           | Output electronic operating voltage +24 V                |
| 21, 25                                | -           | Reference potential of electronic operating volt-<br>age | 21, 25     | -           | Reference potential of electronic operating volt-<br>age |
| 18                                    | 11          | Input terminals                                          | 18         | 11          | Input terminals                                          |
| 19                                    | 12          |                                                          | 19         | 12          |                                                          |
| 22                                    | 13          |                                                          | 22         | 13          |                                                          |
| 23                                    | 14          |                                                          | 23         | 14          |                                                          |
| 26                                    | 15          |                                                          | 26         | 15          |                                                          |

#### Assignment of Inputs and Outputs

The assignment of the inputs and outputs depends on the device type. Information on this is found in the connection diagrams in the respective chapter for your device type.

Additionally, a sticker with information on the device type and the assignment of the inputs and outputs is affixed on the top of the controller. Figure 1 - 4 shows an example of such a sticker with explanations. Table 1 - 3 contains explanations of the abbreviations used on the sticker.

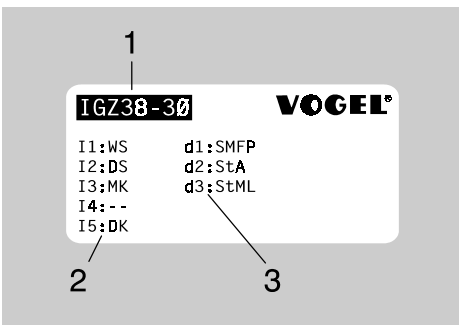

Figure 1 - 4. Sticker with Information about the Input and Output Assignments

- 1 Device type
- 2 Assignment of inputs
- 3 Assignment of outputs

| Inputs            |                                                 | Outputs           |                                       |  |
|-------------------|-------------------------------------------------|-------------------|---------------------------------------|--|
| Abbrevia-<br>tion | Meaning                                         | Abbrevia-<br>tion | Meaning                               |  |
| ВК                | operating contact                               | ASNT              | display refill lubricant with timeout |  |
| DS                | pressure switch (pressure build-up)             | FGK               | release contact                       |  |
| DS2               | pressure switch (pressure build-<br>down)       | MKI               | MK pulse-controlled lubrication       |  |
| DS_L              | pressure switch (air)                           | SMFP              | lubricant supply (pump, valve)        |  |
| DK                | manual trigger, deletion of failure<br>messages | StA               | failure display                       |  |
| Gbr               | transducer                                      | StML              | failure display, message LED          |  |
| МК                | machine contact                                 | WTE2              | warning machine contact 2             |  |
| MKPV              | machine contact/<br>pause time extension        |                   | not used                              |  |
| MKUe              | machine contact monitoring                      |                   |                                       |  |
| PV                | pause time extension                            |                   |                                       |  |
| ReSt              | restart                                         |                   |                                       |  |
| ZS                | cycle switch                                    |                   |                                       |  |
| S1E0              | contact lubrication pause                       |                   |                                       |  |
|                   | not used                                        |                   |                                       |  |

#### Table 1 - 3. Explanation of Abbreviations in the Input and Output Assignments

## Installation

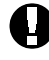

The controller may only be installed by trained specialists who are capable of recognizing the hazards in connection with touching life components.

The controller may only be adjusted by trained specialists.

Since the controller version I is supplied as an integral part of a compact system, only the installation of the version E of the controller is described in the following.

First check in which operating voltage range the unit is to be operated. For operation on 100 – 120 V AC the two jumpers supplied must be used to connect L1 to B1 and B2 to N.

Fasten the controller to the assembly rail in the control cabinet and connect the inputs and outputs according to the connection diagram of the device type. The connection diagrams are found in the individual chapters for the device types.

To be able to enter control parameters such as operating mode or pause time via the operating display, the unit must be connected to power. Input of parameters is described in the following chapter.

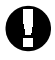

Note that the universal controller must be connected to power before you can change parameters.

#### Power must be switched on or off instantaneously.

When power is applied, the unit starts a functional sequence depending on the device type. Notes on this sequence are contained in the chapters on the individual device types.

Check the function of the unit on the basis of the status messages appearing on the display.

## Operation

The universal controller, version I, installed in the compact system must only be operated by trained specialists, who are capable of recognizing the hazards in connection with touching life components, unless the controller has a separate power supply that has been installed by a trained specialist for the purpose of programming, while all other components that could be touched are disconnected from power.

## **Display Structure**

Figure 1 - 5 shows the operating display with its display and operating elements.

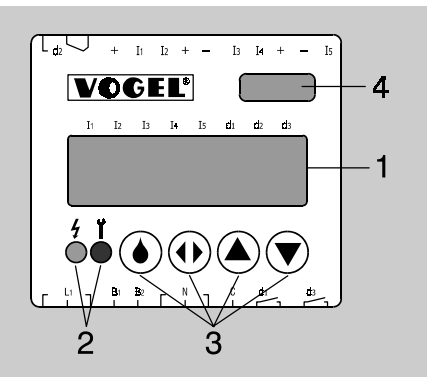

| Table 1 - 4. | Overview of Dis | play and O | perating | Elements |
|--------------|-----------------|------------|----------|----------|
|              |                 |            |          |          |

| Illustration | Designation              | Function                                                                                                    |
|--------------|--------------------------|----------------------------------------------------------------------------------------------------|
|              | LCD display              | Display function<br>Status display: indicates conditions of inputs and outputs.<br>Parameter display: indicates the set and changeable pa-<br>rameters.<br>Info display: indicates device type loaded and software<br>version. |
| 4<br>©       | Operating<br>voltage LED | Is on when operating voltage is applied to the unit.                                                                                                    |
| Ĭ            | Failure LED              | ls on when a failure has occurred.                                                                                                    |
| ٢            | DK button                | <ol> <li>Triggers intermediate lubrication cycle.</li> <li>Deletes a failure message.</li> </ol>                                                                                                    |
|              | Select button            | Change to parameter display, select parameter values to be displayed or changed.                                                                                                    |
|              | Up button                | Change to info display,<br>change parameter values.                                                                                                    |
|              | Down button              | Change parameter values.                                                                                                    |

The display elements are the 8-digit LCD display (1) and the LEDs (2). Operating elements are the push-buttons (3). Table 1 - 4 provides an overview of the elements.

Figure 1 - 5. Operating Display

- 1 LCD display
- 2 Light emitting diodes (LED)
- 3 Push buttons
- 4 Service interface

### LEDs

If the green LED is on, operating voltage is present.

If the red LED is on, this generally indicates an error situation.

## LCD Display

The 8-digit LCD display serves several display functions:

#### Status display:

Indicates conditions of inputs and outputs.

#### Info display:

Indicates device type loaded and software version.

#### **Display of input functions:**

In most device types, the functions of the inputs (normally open contact or normally closed contact) can be set here.

#### Parameter display:

Indicates the set and changeable parameters.

The basic display function is the status display. From it, the parameter display or info display can be called up.

## The Status Display

In the status display, the conditions of the inputs and outputs of the controller are shown. It is the standard display and always active when operating voltage is applied.

Figure 1 - 6 shows the display structure for the status display. Only configured outputs or inputs are shown. The configuration of the inputs and outputs depends on the device type. The meaning of the symbols is explained in table 1 - 5.

## The Info Display

The device type and firmware version of the controller can also be called up at the display.

Call up the info display by pressing the O button in the status display.

If a designation shown is more than 8 digits long, the remaining characters are shown, when you press the (a) button once more.

When you press (again, the program leaves the information display mode and the input functions are displayed.

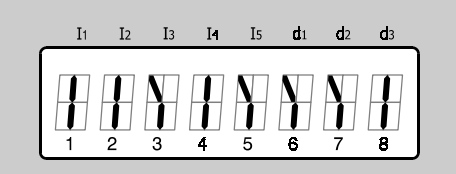

Figure 1 - 6. Structure of the LCD Display in the Status Display (Example) Pos. 1 - 5: Inputs I1 through I5 Pos. 6 - 8: Outputs d1 through d3

#### Table 1 - 5. Symbols in the Status Display

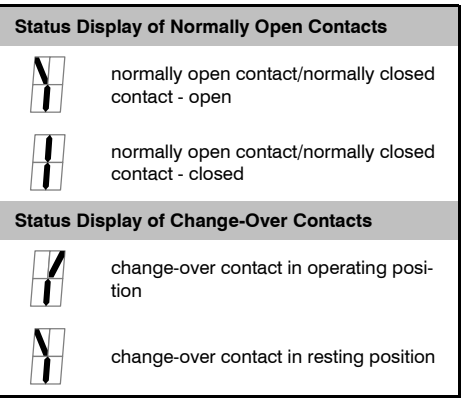

### Display of input functions:

The display of the input functions is called up by pressing the A key in the information screen.

The designation of the first input that can be changed and the symbol for the function value appears (Fig. 1 - 7).

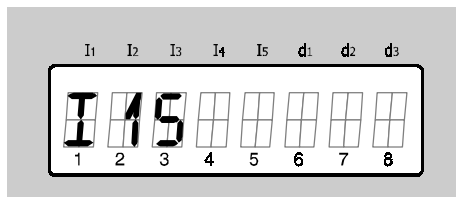

| Figure 1 - 7. | Display of input functions  |
|---------------|-----------------------------|
| Pos 1 - 2:    | Designation of the input    |
| Pos. 3:       | Function value:             |
|               | S = normally open contact   |
|               | O = normally closed contact |
|               | - = not used                |

On some devices only the function of the filling level warning switch can be altered. The input designation"WS" is displayed in this case.

### Adjusting the input functions

In most device types, the function values of the inputs (normally open contact or normally closed contact) can be altered. To allow this,

first press the O key repeatedly to call up the display of the input functions. As soon as the first input function is displayed, the function value can be changed by pressing the O key.

Altering the input functions may lead to malfunctions of the central lubrication system, causing substantial consequential damage.

To change to the next changeable input function, press the key again.

The basic setting of the input functions depends on the device type, this also applies to which input function can be altered. Further information is found in the corresponding chapters on the device types.

On some devices only the function of the filling level warning switch can be altered. The input designation "WS" is displayed in this case.

## The Parameter Display

You can call up the parameter display from the status display by pressing the <sup>(1)</sup> button. To save space, the parameter values are displayed in exponential format.

$$100 = 1 \times 10^2 = 1 \text{ E} 02$$

The following examples illustrate how to read the display.

| Display<br>value | Meaning                                                |
|------------------|--------------------------------------------------------|
| TP10E00I         | pause time 10 (10*10°) pulses                          |
| TP01E02M         | pause time 100 (1*10 <sup>2</sup> ) minutes            |
| TU15E01S         | monitoring time 150 (15*10¹)<br>seconds or 2.5 minutes |

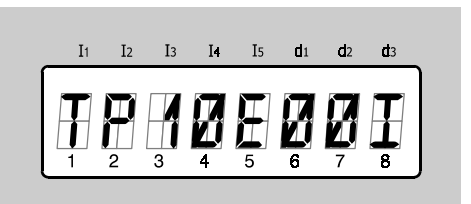

Figure 1 - 8.Structure of the LCD Displayfor the Parameter DisplayPos. 1 - 2:Parameter designationPos. 3 - 4:Basic valuePos. 5Symbol E(xponent)Pos. 6 - 7:ExponentPos. 8Unit

| Abbrevia-<br>tion | Parameter designation           | Value range   | Display View      | Unit                                 |
|-------------------|---------------------------------|---------------|-------------------|--------------------------------------|
| BA                | operating mode                  | A, B, C, D, E | A, B, C, D, E     |                                      |
| TP                | pause time                      | 1 - 990 000   | 01 E 00 – 99 E 04 | M(inutes)<br>S(econds)<br>I (pulses) |
| TU                | monitoring time                 | 1 - 99 000    | 01 E 00 - 99 E 03 | S(econds)                            |
| TN                | dwell time                      | 0 - 99 000    | 00 E 00 - 99 E 03 | S(econds)                            |
| TV                | prelubrication time             | 1 - 990 000   | 01 E 00 - 99 E 04 | S(econds)                            |
| 1                 | limit value 1                   | 1 - 250 000   | 01 E 00 - 25 E 04 | *0,01 l (pulses/minute)              |
| 12                | limit value 2                   | 1 - 250 000   | 01 E 00 - 25 E 04 | *0,01 l (pulses/minute)              |
| 13                | limit value 3                   | 1 - 250 000   | 01 E 00 - 25 E 04 | *0,01 l (pulses/minute)              |
| TL                | pump run time                   | 1 - 15        | 01 E 00 - 15 E 00 | S(econds)                            |
| ТК                | MK pulse monitoring<br>time     | 1 - 120       | 01 E00 - 12 E 01  | S(econds)                            |
| МІ                | MK pulse transmission           | 1 - 25        | 01 E 00 - 25 E 01 |                                      |
| NH                | signal edge (number<br>strokes) | 1 - 30        | 1 – 30            |                                      |
| NI                | number of lubrication pulses    | 1 - 99 000    | 01 E 00 - 99 E 03 | l (pulses)                           |
| VZ                | prelubrication cycles           | 0 - 99        | 00 E 00 - 99 E 00 |                                      |

Table 1 - 6. Overview of Display Options in the Parameter Display\*

\* Type and size of the lubrication system must be considered when the parameter settings are determined.

## **Setting Parameters**

- Ð
- Type and size of the lubrication system must be considered when the parameter settings are determined.
- For all settings influencing the pump run time, the maximum on-times of the motors and valves must be considered.

To set parameters, press the 0 button in the parameter display, until the value to be set flashes.

When the parameter displayed cannot be changed, the value does not flash on the display. Which parameters can be changed, depends on the device type.

Select the desired value by pressing (a) or (b). Invalid parameter values, e.g. outside the admissible ranges listed in table 1 - 7, will not be accepted. Instead the default value will appear.

After entering the parameter value press the  $\oplus$  button. The entire display flashes to confirm that the value entered has been accepted.

To quit the parameter display, keep pressing the 0 button, until the display changes to the status display. The new parameters generally are activated when the new pause begins.

An exception is change of the operating mode (BA). It is activated only after the controller has

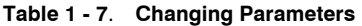

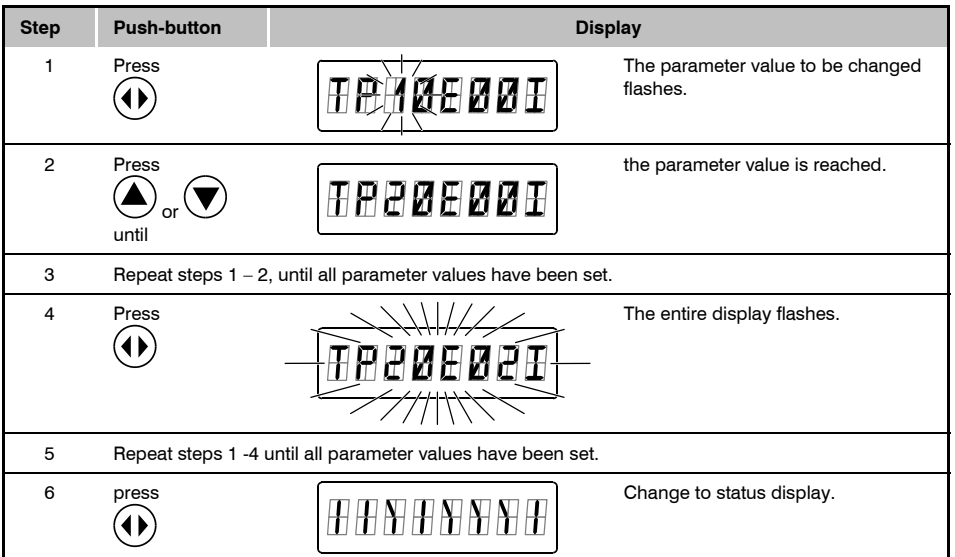

been switched off and back on. Before that the entire display flashes to confirm that the operating mode has been changed. However, the controller will continue to function normally.

## Use as Replacement

The controller may only be replaced by trained specialists who are capable of recognizing the hazards in connection with touching life components.

0

The controller may only be adjusted by trained specialists.

If you wish to replace an existing controller with a universal controller, please observe the following notes.

## Before replacing the unit, check if the local supply voltage agrees with the voltage indicated on the new controller.

Note the parameter values adjusted in the old controller. Which values must be noted, depends on the device type; please turn to the respective device type description. If necessary, label all wires to be disconnected and reconnected to the new unit, such as WS, DS, DS2, MK, DK, +, - etc.; on the wires to be connected to the relays d1, d2 and d3, also note the respective terminal numbers. Now remove the old controller and replace it with the universal controller. Connect the inputs and outputs according to their previous functions. The assignment of inputs and outputs is indicated on the sticker on top of the device or is listed in the chapter on the respective device type.

Ensure that you have correctly adjusted the operating voltage as described in the chapter Assembly; then only connect the unit to power.

#### Power must be switched on or off instantaneously.

Subsequently adjust the parameter values noted from the old controller at the keypad of the universal controller.

#### Note that the universal controller must be connected to power before you can change parameters.

Check the function of the unit on the basis of the status messages appearing on the display.

## Failures

### **Failure Messages**

If a failure occurs in the operation of the central lubrication system that is traced by the monitoring sensors, the controller will indicate the failure: the red failure LED will be on and the symbol of the respective input will appear and flash on the display.

The type of failure depends on the device type. Further information is found in the corresponding chapters on the device types.

After resolving the failure, delete the failure message by pressing the <sup>()</sup> button.

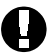

Delete a failure message only after resolving the cause of the failure.

#### **Device Failures**

Device failures refer to the controller itself.

#### Start Error

A start error has occurred when the controller displays any of the failure messages listed in table 1 - 8 after power has been applied. In this case please turn to a VOGEL service station (chapter Service).

#### Other Failures or Damages

If your controller should not function as described in the chapter on the respective device type, please first check the correct installation of the controller and all connections, as well as the tightness of all lubricant supply lines.

Also check if the unit employed is suitable for the existing operating voltage, or if the voltage adjustment described in chapter Assembly has been carried out properly.

If this does not resolve the failure, please turn to a VOGEL service station.

## The housing of the device must not be opened.

## Maintenance and Repair

The universal controller is maintenance-free. Nonetheless, you should perform the following checks, to ensure continued proper functioning of the controller:

- Check the basic functions of the controller by pressing the ④ button.
- Check the electrical connections.

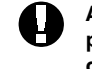

Any further work must exclusively be performed by Vogel service technicians.

#### Table 1 - 8. Start Error

| Failure mes-<br>sage on the<br>LCD display | Meaning                             |
|--------------------------------------------|-------------------------------------|
| ERR 1                                      | no configuration has been<br>loaded |
| ERR 2                                      | checksum is faulty                  |
| ERR 3                                      | wrong firmware                      |

## Specifications

|                                         | Version +471                                 | Version +472                             |
|-----------------------------------------|----------------------------------------------|------------------------------------------|
| Rated input voltage Un                  | AC (100120) V or AC (200240) V               | DC 2024 V or<br>AC 2024 V                |
| Input voltage range                     | 0.85 Un to 1.1 Un<br>(85132 V /<br>170264 V) | 0.85 Un to 1.1 Un<br>(1726.4 V)          |
| Rated input current                     | 70 mA / 35 mA                                | 75 mA, at maximum<br>output load: 250 mA |
| Power consumption                       | 8 W                                          | 5 W                                      |
| Rated frequency                         | 5060 Hz                                      | DC or 5060 Hz                            |
| Frequency range                         | 4961 Hz                                      | DC or 4961 Hz                            |
| Disengaging value                       | max. 10 % of Un                              | max. 10 % of Un                          |
| Reclosing time                          | 1 s                                          | 1 s                                      |
| Residual ripple of<br>input voltage     | not relevant                                 | DC: max. 5 %                             |
| Max. fusing                             | 6.3 A                                        | 6.3 A                                    |
| Max. switching current                  | 5 A AC                                       | 5 A AC                                   |
| Max. relay switching voltage            | 250 V AC                                     | 250 V AC                                 |
| Overvoltage category to<br>DIN VDE 0110 | 111                                          | 111                                      |
| Rated voltage of inputs                 | 24 V DC                                      | 24 V DC                                  |
| Input impedance                         | 2.4 kΩ +/-10 %                               | 2.4 kΩ +/-10 %                           |
| Input level, low                        | 0 V+4 V                                      | 0 V+4 V                                  |
| Input level, high                       | +10 V+24 V                                   | +10 V+24 V                               |
| Coincidence factor for inputs           | max. 0.8                                     | max. 0.8                                 |

|                                                                                                 | Versions +471 and +472                                      |
|-------------------------------------------------------------------------------------------------|-------------------------------------------------------------|
| Output voltge for inputs and external consumers                                                 | 24 V DC +10% / -15%                                         |
| Rated output current (outputs "+") included for external consumers                              | 110 mA<br>max. 60 mA                                        |
| MK input                                                                                        |                                                             |
| max. input frequency<br>pulse duty factor                                                       | 30 Hz<br>1:1                                                |
| Conductors connected (flexible)                                                                 |                                                             |
| with terminal sleeves<br>with Twin terminal sleeves<br>length on which to remove insulation     | max. 2.5 mm² or 2*0.75 mm²<br>max. 2*1.5 mm2<br>8 mm        |
| Enclosure type (Version E)                                                                      | IP30, terminals IP20                                        |
| Protection class (Version E)                                                                    | Ш                                                           |
| Rated isolation voltage                                                                         | 250 V AC                                                    |
| Contamination class                                                                             | 2                                                           |
| Operating temperature storage temperature                                                       | 0 °C to 60 °C<br>-25 °C to 70 °C                            |
| Dimensions W x H x D (Version E)                                                                | approx. 70 mm x 75 mm x 110 mm                              |
| Voltage capacity to EN 61131-2 and EN 50178                                                     |                                                             |
| supply voltage / relay contacts<br>supply voltage / electronics<br>relay contacts / electronics | 1780 V<br>2830 V<br>2830 V                                  |
| EMC                                                                                             |                                                             |
| noice resistance<br>noice emission                                                              | EN 61000-6-2<br>EN 500081-1                                 |
| Vibration resistance to EN 60068-2-6<br>Shock resistance to EN 600068-2-27                      | 10 – 57 Hz; 0.075 mm (amplitude)<br>15 g; 11 ms (half-sine) |

EWT EXZT IG IGZ IZ Universal Controller for Industrial Lubrication Systems

Part 2: Device Descriptions

#### Page 2 - 1

US

## Controllers for Single-Line Lubrication Systems

## Application

The devices described in this chapter are used for time or pulse control of intermittently operating single-line lubrication systems with piston feeders.

### Overview

Table 2 - 1 lists the available VOGEL controllers for single-line lubrication systems and their scope of functions.

## Function

The controllers trigger lubrication at certain time intervals. Additionally, the devices feature a number of functions required for control and monitoring of the lubrication system. The scope of functions depends on the device type.

#### The Lubrication Cycle

A lubrication cycle is comprised of contact time (lubrication) and pause time (TP).

#### The Pause Time

The pause time is the time between two contact times. The length of the pause can be determined in two ways, resulting in two different op-

| Table 2 - 1. | Overview of VOGEL | <b>Controllers for Single-Line</b> | Lubrication Systems |
|--------------|-------------------|------------------------------------|---------------------|
|--------------|-------------------|------------------------------------|---------------------|

| Designation | Short description                                                                                                    |
|-------------|----------------------------------------------------------------------------------------------------|
| EXZT2A02    | Pulse transmitter/counter with adjustable pause time, pause time extension, pressure build-up and pressure build-down monitoring and level monitoring                                                                |
| EXZT2A05    | Pulse transmitter/counter with adjustable pause time, pause time extension, pressure build-up monitoring and level monitoring                                                                                        |
| EXZT2A07    | Pulse transmitter/counter with adjustable pause time, pause time extension, pres-<br>sure build-up monitoring and level pre-warning                                                                                  |
| IGZ36-20    | Pulse transmitter/counter with adjustable pause time, pressure build-up and pressure build-down monitoring as well as adjustable dwell time                                                                          |
| IGZ36-20-S6 | like IGZ36-20, level monitoring with normally closed contact (broken wire moni-<br>toring)                                                                                                    |
| IGZ38-30    | Pulse transmitter/counter with adjustable pause time, pressure build-up monitor-<br>ing and level monitoring with normally closed contact (broken wire monitoring)                                                   |
| IGZ38-30-S1 | like IGZ38-30, level monitoring with normally open contact                                                                                                    |
| IG351-10    | Pulse transmitter with adjustable pause time, adjustable pump run time and level monitoring with normally open contact                                                                                               |
| IGZ51-20-S3 | Pulse transmitter/counter with adjustable pause time, pause time extension, pres-<br>sure build-up and pressure build-down monitoring as well as adjustable dwell<br>time and selectable power supply failure memory |

erating modes (BA) of the controllers (pulse transmitter or pulse counter). The operating mode can be adjusted manually at the unit (see chapter Operation).

#### Pause Time Extension

On some units operating as pulse transmitters, the input I3 can be used to stop and release the pause. As long as voltage is applied, the pause is interrupted.

#### **Operating Mode Pulse Transmitter**

In this operating mode the controller determines the length of the pause by starting a contact time at an interval programmed by the user.

#### **Operating Mode Pulse Counter**

In this operating mode the pause time is determined by the machine, sending pulses to the controller while it operates. The pulses received at the machine contact (MK or MKPV) are counted by the controller, and the contact time is started after a preset number of pulses. The number of pulses to be counted can be set by the user.

#### **Pulse Monitoring**

In devices with pulse monitoring (only in the impulse counter operating mode), a second machine contact (MKUE) is used in addition to the machine contact MK or MKPV. Both inputs are polled alternately. If there is no pulse at contact MKUe between two pulses at MK/MKPV, a failure message is output.

#### The Contact Time

After time-out of the pause time, the controller triggers the lubrication, also referred to as contact time. The contact time is comprised of monitoring time (TU) and pump dwell time (TN).

#### Pressure Build-Up Monitoring

During the contact time, the pump motor is first started and the pressure required for lubrication is built up. This process is monitored by a pressure switch. The required pressure must be reached within the monitoring time, otherwise the pump is switched off and a failure message output.

Pressure build-up monitoring is deactivated by connecting the terminals "+" and I2. In this case the unit operates with a contact time that is identical with the pump dwell time.

#### **Monitoring Time**

The monitoring time is a time window for pressure build-up by the pump. If the required pressure is reached within the monitoring time, the latter is terminated. Thereafter the pump dwell time is started.

The monitoring time is generally adjusted permanently and cannot be changed by the user.

#### **Pump Dwell Time**

The pump dwell time is the time during which the pump continues running after the required pressure has been built up in the lubrication lines, to ensure all lubrication points are supplied with lubricant even in very large central lubrication systems.

#### **Pump Run Time Limit**

The pump run time (TL) is limited in principle by the monitoring time.

#### Pressure Build-Down Monitoring

Pressure build-down monitoring is performed in some controllers by means of a second pressure switch (DS2) that is polled at the end of the pause time. If the pressure switch is not yet activated or inactivated at that time, a failure message is output.

#### Level Monitoring

In addition to the pressure build-up, the controller also monitors the lubricant level in the lubricant reservoir by means of a level monitoring switch (WS). This switch can be configured as a normally closed contact or normally open contact; this must be considered when the device type is selected.

As soon as the level in the lubricant reservoir drops below minimum, the function of the lubrication system is stopped and a failure message is output.

If the level monitoring switch is configured as a normally closed contact, the signal lines leading up to the level monitoring switch are at the same time monitored for breakage of the wires.

#### Filling Level Pre-Warning

Some devices in this group feature filling level pre-warning. If the lubricant level in the lubricant reservoir drops below "Reserve", the prewarning contact of the level monitoring switch (WS\_V) opens. The relay d3 picks up and reports the pre-warning; the other functions are not influenced, that is, the device remains in a ready state and keeps functioning.

#### Automatic Lubricant Refill

To some of the controllers two level monitoring switches (WS\_L and WS\_H) can be connected to allow control of automatic lubricant refill. If the lubricant level in the lubricant reservoir drops below the minimum, the relay d3 activates a valve or pump refilling lubricant until the maximum level is reached. If automatic lubricant refill fails, that is, if the level remains below the minimum level for a prolonged period, a failure message is output.

#### Power Supply Failure Memory (EEPROM)

In case the power supply fails, the power supply failure memory saves the most important data of the controller, such as remaining pause time and a failure message. This allows the controller to continue the function on the basis of the device type upon the next power-up and failure messages are not lost.

### Installation

Install the controller in the control cabinet for a VOGEL central lubrication system as described in chapter Assembly in the general section of this operating manual.

Also please observe the notes in the description of the respective device type.

## Operation

#### Switching On

The device is switched on, when the operating voltage is applied. When the operating voltage is present, the green operating voltage LED is on.

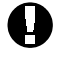

Power must be switched on or off instantaneously.

#### Prelubrication

Upon every power-up of the system a prelubrication is triggered (exception: units with power supply failure memory). The pump motor is

switched on and the failure message relay d2 is energised. Prelubrication is performed just like a standard contact time.

#### Pause Time

After time-out of the prelubrication, the relay d1 is de-energised and the pump motor shut off. Then the preset value for the pause time is read and the pause started. Subsequently contact time and pause time alternate.

#### **Contact Time (Lubrication)**

The contact time is started after time-out of the pause time. It is comprised of the time required for pressure build-up and the dwell time. At the beginning of the contact time, the relay d1 is energised and the pump motor thereby switched on. As soon as the required pressure is reached, the monitoring time is terminated and the pump dwell time started. At the end of the dwell time, the next pause time begins.

#### **Relay d2 in Normal Operation**

When the operating voltage is applied and no failure has occurred, the relay d2 is always energised.

#### Intermediate Lubrication

Short pressing of the O button during a pause triggers an intermediate lubrication. Intermediate lubrication is performed just like a standard contact time.

#### Switching Off

The device is switched off by separating it from the operating power supply.

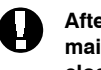

After switch-off, the device must remain shut off for some time (see reclosing time in the specifications), to allow all internal voltages to be discharged.

#### **Changing Parameters and Operating Mode**

The change of parameters and the selection of the operating mode are described in chapter Operation in the general part of this operating manual.

A change of the operating mode will only become operative after the device is switched off and back on. Parameter changes, such as change of the pause time, will become operative with the beginning of the next pause.

#### **Failure Messages**

If a failure occurs, the red failure LED is on and the symbol for the respective input flashes on the display.

#### No Pressure Build-Up

With the beginning of the contact time, the monitoring time starts. If the pressure switch DS is not activated during this time, relay d1 and d2 are subsequently de-energised, shutting off the pump motor and switching on the failure LED. At the same time the symbol for input DS flashes on the display.

#### No Pressure Build-Down

On some device types the pressure build-down is monitored by a second pressure switch (DS2). The sensor is polled at the end of the pause time. If the polling finds that pressure build-down has not occurred, the function sequence is stopped and a failure message output. At the same time the symbol for input DS flashes on the display.

#### Filling Level Pre-Warning

When the level of the lubricant reservoir in devices with filling level pre-warning drops to "Reserve", relay d3 is energised, causing the warning light connected to light up. The function sequence is not influenced, that is, the device remains in a ready state and keeps functioning.

#### Low Filling Level

If the filling level in the lubricant reservoir drops too far, the level monitoring switch WS opens, causing an interruption of the current function sequence. The relays d1 and d2 are deenergised and the failure LED lights up. At the same time the symbol for input DS flashes on the display.

#### Failure of the Automatic Lubricant Refill

On devices with automatic lubricant refill, a failure message is output when the level remains below the minimum for a prolonged period. Relay d2 is energised, the failure LED lights up and the symbol for input WS\_L flashes on the display. The function sequence is stopped.

#### Missing MK Pulses

On devices with pulse monitoring (only in operating mode pulse counter), the machine contacts MK or MKPV and MKUe are polled alternately. If no pulse is received at contact MKUe between two pulses received at MK/MKPV, a failure message is output and the symbol of input MKUe flashes on the display.

Conversely, the symbol of input MK/MKPV flashes when no pulse is received at MK/MKPW between two pulses received at contakt MKUe.

#### **Relay d2 when Operation Fails**

When a failure occurs, relay d2 is de-energised and the function sequence is stopped.

#### **Deleting a Failure Message**

A failure message can be deleted by pressing the O button, causing intermediate lubrication to be triggered, or it may be deleted by removing the operating voltage.

On devices with power supply failure memory the failure message can only be deleted by pressing the O button.

A level monitoring switch failure message can only be deleted, when a sufficient amount of lubricant has been refilled.

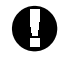

Delete a failure message only after resolving the cause of the failure.

## EXZT2A02

## **Operating Modes**

The controller EXZT2A02 can be operated as pulse transmitter (operating mode B) or pulse counter (operating mode D).

### Scope of Functions

The EXZT2A02 features the functions listed below. The default and the adjustable parameters are listed in table 2 - 2.

- adjustable pause time
- adjustable monitoring time
- adjustable pump dwell time
- pump run time limit
- pressure build-up monitoring
- pressure build-down monitoring (normally open contact)
- level monitoring (normally open contact)
- pause time extension

### Input functions

The standard settings for the input functions are listed in table 2 - 3. The input functions can be altered as described in section "Adjusting the input functions" in chapter "Operation" of the general section of this manual.

#### Table 2 - 2. Parameters of EXZT2A02

| Designation        | Abbreviation | Default setting | Unit    | Adjustment range         | Unit    |
|--------------------|--------------|-----------------|---------|--------------------------|---------|
| operating<br>mode  | BA           | В               |         | B (pulse transmitter)    |         |
|                    |              |                 |         | D (pulse counter)        |         |
| pause time         | TP           | 10              | seconds | 01 E 00 - 99 E 04 (BA B) | seconds |
|                    |              |                 |         | 01 E 00 - 99 E 04 (BA D) | pulses  |
| monitoring<br>time | TU           | 60              | seconds | 01 E 00 - 99 E 04        | seconds |
| dwell time         | TN           | 15              | seconds | 01 E 00 - 25 E 00        | seconds |

### Installation, First Operation

Install the device in the control cabinet of a VOGEL central lubrication system as described in chapter operation (general part of this manual). Observe the connection diagram (figure 2 - 1).

If pressure build-down monitoring is not desired, you may connect the terminals "+" and I4. After installation, input of parameters and applying the operating voltage, the device begins its function sequence with prelubrication.

#### Table 2 - 3. Input functions of EXZT2A02

| Input | Setting | Meaning                 |
|-------|---------|-------------------------|
| 11    | S       | normally open contact   |
| 12    | S       | normally open contact   |
| 13    | S       | normally open contact   |
| 14    | 0       | normally closed contact |
| 15    | S       | normally open contact   |

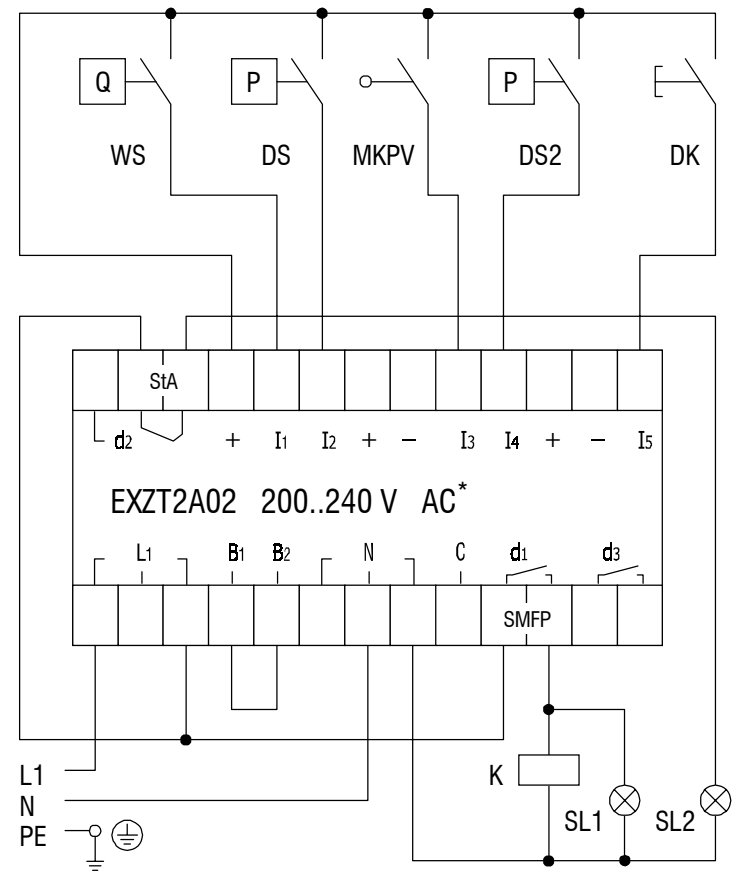

#### Figure 2 - 1. Connection Diagram for EXZT2A02

| L1/N<br>B1/B2   | operating voltage<br>jumper terminals for operating voltage<br>(here shown: 200, 240 V) |
|-----------------|-----------------------------------------------------------------------------------------|
| WS              | level monitoring switch                                                                 |
| DS              | pressure switch (pressure build-up<br>monitoring)                                       |
| DS2             | pressure switch (pressure build-down<br>monitoring, here shown: without pres-           |
| DK              | push-button<br>1. intermediate lubrication                                              |
|                 | 2. delete failure                                                                       |
| MKPV            | machine contact/                                                                        |
|                 | pause time extension                                                                    |
| +               | +24 V DC output                                                                         |
| -               | 0 V DC output                                                                           |
| d1              | operating contact for lubricant supply pump (SMFP)                                      |
| d2              | change-over contact, command line<br>resting contact: failure (StA)                     |
| SL1<br>SL2<br>K | signal lamp for "PUMP ON"<br>signal lamp for "FAILURE"<br>pump motor contactor          |

\*For connection to a 20..24 V AC supply please note fig. 1 - 3 on page 1 - 6.

## EXZT2A05

## **Operating Modes**

The controller EXZT2A05 can be operated as pulse transmitter (operating mode B) or pulse counter (operating mode D).

### Scope of Functions

The EXZT2A05 features the functions listed below. The default and the adjustable parameters are listed in table 2 - 4.

- adjustable pause time
- adjustable monitoring time
- adjustable pump dwell time
- pump run time limit
- pressure build-up monitoring
- level monitoring (normally closed contact)
- pause time extension
- pulse monitoring

### Input functions

The standard settings for the input functions are listed in table 2 - 5. The input functions can be altered as described in section "Adjusting the input functions" in chapter "Operation" of the general section of this manual.

#### Table 2 - 4. Parameters of EXZT2A05

| Designation        | Abbreviation | Default<br>setting | Unit    | Adjustment Range         | Unit    |
|--------------------|--------------|--------------------|---------|--------------------------|---------|
| operating<br>mode  | BA           | В                  |         | B (pulse transmitter)    |         |
|                    |              |                    |         | D (pulse counter)        |         |
| pause time         | TP           | 10                 | seconds | 01 E 00 - 99 E 04 (BA B) | seconds |
|                    |              |                    |         | 01 E 00 - 99 E 04 (BA D) | pulses  |
| monitoring<br>time | TU           | 60                 | seconds | 01 E 00 - 99 E 03        | seconds |
| dwell time         | TN           | 15                 | seconds | 01 E 00 - 25 E 00        | seconds |

### Installation, First Operation

Install the device in the control cabinet of a VOGEL central lubrication system as described in chapter operation (general part of this manual). Observe the connection diagram (figure 2 - 2).

After installation, input of parameters and applying the operating voltage, the device begins its function sequence with prelubrication.

#### Table 2 - 5. Input functions of EXZT2A05

| Input | Setting | Meaning                 |
|-------|---------|-------------------------|
| 11    | 0       | normally closed contact |
| 12    | S       | normally open contact   |
| 13    | S       | normally open contact   |
| 14    | S       | normally open contact   |
| 15    | S       | normally open contact   |

| L1/N<br>B1/B2 | operating voltage                                     |
|---------------|-------------------------------------------------------|
| 01/02         | (here shown: 200, 240 V)                              |
| WS            | level monitoring switch                               |
|               | (here shown: reservoir filled)                        |
| DS            | pressure switch (pressure build-up                    |
|               | monitoring)                                           |
| MKPV          | machine contact/                                      |
|               | pause time extension                                  |
| MKUe          | machine contact (pulse monitoring)                    |
| DK            | push-button                                           |
|               | 1. intermediate lubrication                           |
|               | 2. delete failure                                     |
| +             | +24 V DC output                                       |
| -             | 0 V DC output                                         |
| d1            | operating contact for lubricant supply<br>pump (SMFP) |
| d2            | change-over contact, command line                     |
|               | resting contact: failure (StA)                        |
|               | operating contact: operation OK                       |
| d3            | operating contact for display of pulse errors (WTE2)  |
| SL1           | signal lamp for "PUMP ON"                             |
| SL2           | signal lamp for "FAILURE"                             |
| SL3           | signal lamp for "PULSE ERROR"                         |
| K             | pump motor contactor                                  |
|               |                                                       |
|               |                                                       |
|               |                                                       |

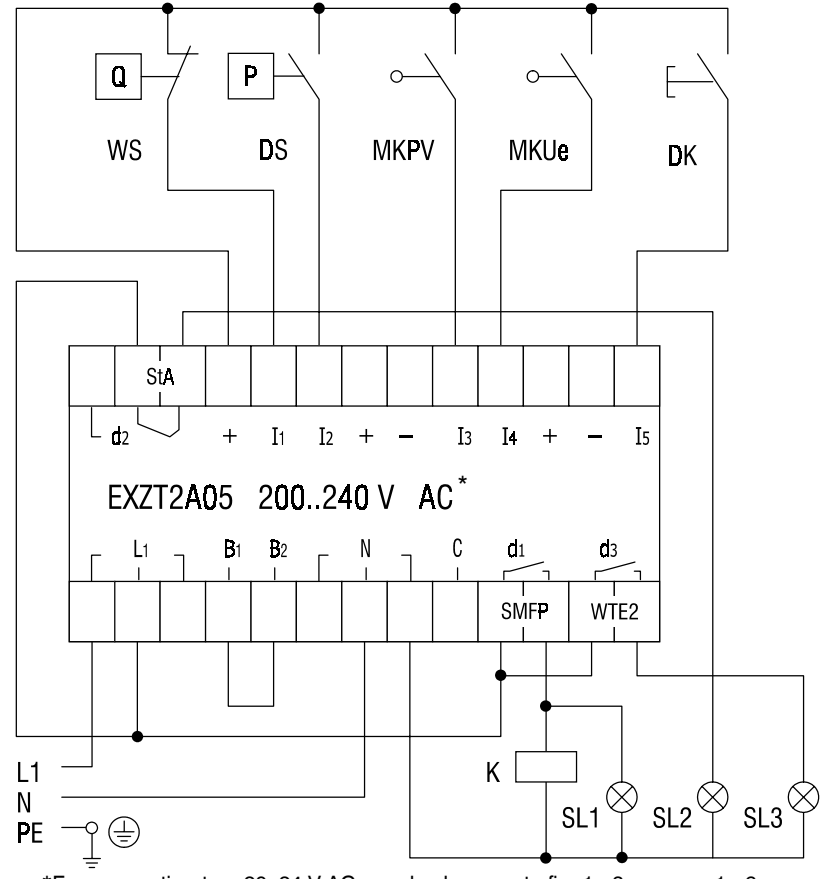

\*For connection to a 20..24 V AC supply please note fig. 1 - 3 on page 1 - 6.

## EXZT2A07

## **Operating Modes**

The controller EXZT2A07 can be operated as pulse transmitter (operating mode B) or pulse counter (operating mode D).

### Scope of Functions

The EXZT2A07 features the functions listed below. The default and the adjustable parameters are listed in table 2 - 6.

- adjustable pause time
- adjustable monitoring time
- adjustable pump dwell time
- pump run time limit
- pressure build-up monitoring
- level monitoring (normally closed contact)
- filling level pre-warning
- · pause time extension

### Input functions

The standard settings for the input functions are listed in table 2 - 7. The input functions can be altered as described in section "Adjusting the input functions" in chapter "Operation" of the general section of this manual.

#### Table 2 - 6. Parameters of EXZT2A07

| Designation        | Abbreviation | Default setting | Unit    | Adjustment range         | Unit    |
|--------------------|--------------|-----------------|---------|--------------------------|---------|
| operating<br>mode  | BA           | В               |         | B (pulse transmitter)    |         |
|                    |              |                 |         | D (pulse counter)        |         |
| pause time         | TP           | 10              | seconds | 01 E 00 - 99 E 04 (BA B) | seconds |
|                    |              |                 |         | 01 E 00 - 99 E 04 (BA D) | pulses  |
| monitoring<br>time | TU           | 60              | seconds | 01 E 00 - 99 E 04        | seconds |
| dwell time         | TN           | 15              | seconds | 01 E 00 - 25 E 00        | seconds |

### Installation, First Operation

Install the device in the control cabinet of a VOGEL central lubrication system as described in chapter operation (general part of this manual). Observe the connection diagram (figure 2 - 3).

After installation, input of parameters and applying the operating voltage, the device begins its function sequence with prelubrication.

#### Table 2 - 7. Input functions of EXZT2A07

| Input | Setting | Meaning                 |
|-------|---------|-------------------------|
| 11    | 0       | normally closed contact |
| 12    | S       | normally open contact   |
| 13    | S       | normally open contact   |
| 14    | 0       | normally closed contact |
| 15    | S       | normally open contact   |

Q

WS

StA

L d2

L1

Ν PE L1

 $( \pm )$ 

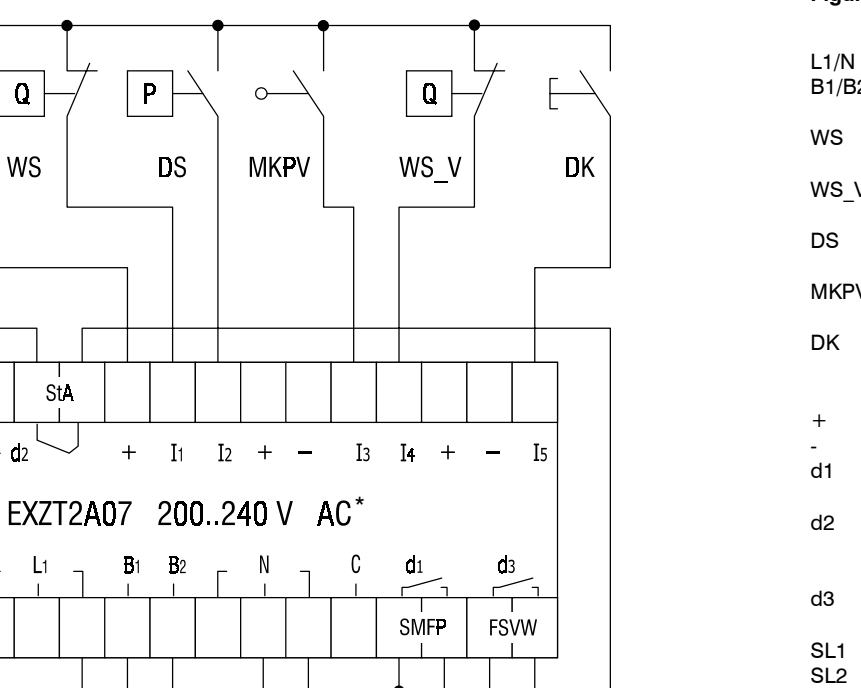

#### Figure 2 - 3. Connection Diagram for EXZT2A07

operating voltage

| B1/B2 | jumper terminals for operating voltage      |
|-------|---------------------------------------------|
|       | (here shown: 200240 V)                      |
| WS    | level monitoring switch                     |
|       | (here shown: reservoir filled)              |
| WS V  | level monitoring switch (filling level pre- |
| -     | warning, here shown: reservoir filled)      |
| DS    | pressure switch (pressure build-up          |
|       | monitoring)                                 |
| MKPV  | machine contact/                            |
|       | pause time extension                        |
| DK    | push-button                                 |
|       | 1. intermediate lubrication                 |
|       | 2. delete failure                           |
| +     | +24 V DC output                             |
| -     | 0 V DC output                               |
| d1    | operating contact for lubricant supply      |
|       | pump (SMFP)                                 |
| d2    | change-over contact, command line           |
|       | resting contact: failure (StA)              |
|       | operating contact: operation OK             |
| d3    | operating contact for display of filling    |
|       | level pre-warning (FSVW)                    |
| SL1   | signal lamp for "PUMP ON"                   |
| SL2   | signal lamp for "FAILURE"                   |
| SL3   | signal lamp for "LOW LEVEL"                 |
| K     | pump motor contactor                        |

\*For connection to a 20..24 V AC supply please note fig. 1 - 3 on page 1 - 6.

Κ

## IGZ36-20, IGZ36-20-S6

## **Operating Modes**

The devices IGZ36-20 and IGZ36-20-S6 can be used as pulse transmitter (operating mode B) and pulse counter (operating mode D).

## Scope of Functions

The devices IGZ36-20 and IGZ36-20-S6 feature the functions listed below. The default and the adjustable parameters are listed in table 2 - 8.

#### IGZ36-20

- · adjustable pause time
- adjustable pump dwell time
- adjustable monitoring time
- pump run time limit
- pressure build-up monitoring
- pressure build-down monitoring
- level monitoring (normally open contact)

#### IGZ36-20-S6

Like IGZ36-20, but:

• level monitoring (normally closed contact)

### Input functions

The standard settings of the input functions are listed in tables 2 - 9 and 2 - 10. The input functions can be altered as described in section

### Table 2 - 8. Parameters of IGZ36-20 and IGZ36-20-S6

| Designation        | Abbreviation | Default<br>setting | Unit    | Adjustment range         | Unit    |
|--------------------|--------------|--------------------|---------|--------------------------|---------|
| operating<br>mode  | BA           | В                  |         | B (pulse transmitter)    |         |
|                    |              |                    |         | D (pulse counter)        |         |
| pause time         | TP           | 10                 | minutes | 01 E 00 - 99 E 04 (BA B) | minutes |
|                    |              |                    |         | 01 E 00 - 99 E 04 (BA D) | pulses  |
| monitoring<br>time | TU           | 60                 | seconds | 01 E 00 – 10 E 01        | seconds |
| dwell time         | TN           | 15                 | seconds | 01 E 00 – 30 E 00        | seconds |

"Adjusting the input functions" in chapter "Operation" of the general section of this manual.

### Installation, First Operation

Install the device in the control cabinet of a VOGEL central lubrication system as described in chapter operation (general part of this manual). Observe the connection diagrams (figures 2 - 4 and 2 - 6).

After installation, input of parameters and applying the operating voltage, the device begins its function sequence with prelubrication.

#### Table 2 - 9. Input functions IGZ36-20

| Input | Setting | Meaning               |
|-------|---------|-----------------------|
| 11    | S       | normally open contact |
| 12    | S       | normally open contact |
| 13    | S       | normally open contact |
| 14    | S       | normally open contact |
| 15    | S       | normally open contact |

#### Table 2 - 10. Input functions of IGZ36-20-S6

| Input | Setting | Meaning                 |
|-------|---------|-------------------------|
| 11    | 0       | normally closed contact |
| 12    | S       | normally open contact   |
| 13    | S       | normally open contact   |
| 14    | S       | normally open contact   |
| 15    | S       | normally open contact   |

## US

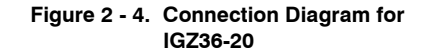

|               |      | Р            | <br>}\      |      | $\sim$ | <br>} | P          |            | E      |
|---------------|------|--------------|-------------|------|--------|-------|------------|------------|--------|
|               | WS   |              | DS          |      | MK     |       | DS2        | 2          | DK     |
|               |      |              |             |      |        |       |            |            |        |
|               |      |              |             |      |        |       |            |            |        |
|               |      | ↓<br>↓<br>+  | I1 I        | 2 +  | _      | I3 I  | [4 +       |            | <br>I5 |
|               | IGZ3 | 6-20 2       | <b>00</b> 2 | 40 V | AC     | •     |            |            |        |
|               |      | - <b>B</b> 1 | <b>B</b> 2  | - N  | ]      |       | dı<br>SMFP | <b>d</b> 3 | 1      |
|               |      |              |             |      |        |       | •          |            |        |
| L1<br>N<br>PE |      |              |             |      |        | К     |            |            | SL2    |

<sup>\*</sup>For connection to a 20..24 V AC supply please note fig. 1 - 3 on page 1 - 6.

| L1/N<br>B1/B2 | operating voltage<br>jumper terminals for operating voltage<br>(here shown: 200, 240 V) |
|---------------|-----------------------------------------------------------------------------------------|
| WS            | level monitoring switch                                                                 |
|               | (here shown: reservoir filled)                                                          |
| DS            | pressure switch (pressure build-up monitoring)                                          |
| DS2           | pressure switch (pressure build-down monitoring)                                        |
| MK            | machine contact                                                                         |
| DK            | push-button                                                                             |
|               | 1. intermediate lubrication                                                             |
|               | 2. delete failure                                                                       |
| +             | +24 V DC output                                                                         |
| -             | 0 V DC output                                                                           |
| d1            | operating contact for lubricant supply                                                  |
|               | pump (SMFP)                                                                             |
| d2            | change-over contact, command line                                                       |
|               | resting contact: failure (StA)                                                          |
|               | operating contact: operation OK                                                         |

- SL1 signal lamp for "PUMP ON"
- SL2 signal lamp for "FAILURE"
- K pump motor contactor

The input I4 (DS2) must be bridged, when the pressure build-down monitoring is not to be used.

### IGZ36-20 Pulse Diagrams

(Time axis not true to dimensions)

| Pump motor, relay          | d1  |
|----------------------------|-----|
| Command track, relay       | d2  |
| Pressure switch (noc)      | DS  |
| Pressure switch (ncc)      | DS2 |
| Filling level switch (noc) | WS  |
| Push button                | DK  |
|                            |     |

Normal process

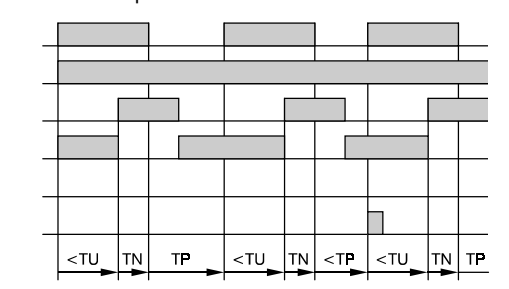

Process in case of pressure build-up failure

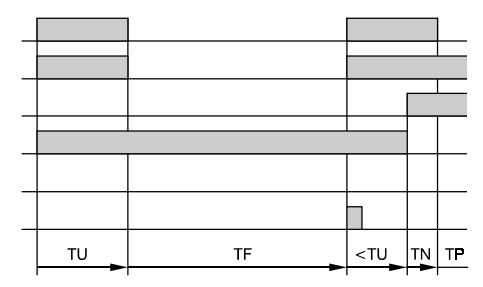

Pump motor, relay Command track, relay Pressure switch (noc) Pressure switch (noc) Filling level switch (noc) Push button

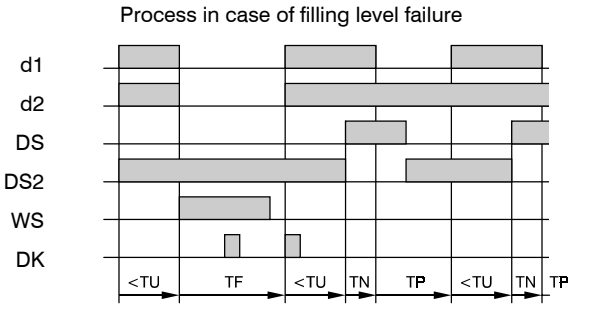

#### Legend

- TU = monitoring time
- TN = pump dwell time
- TP = pause time
- TF = function sequence stopped